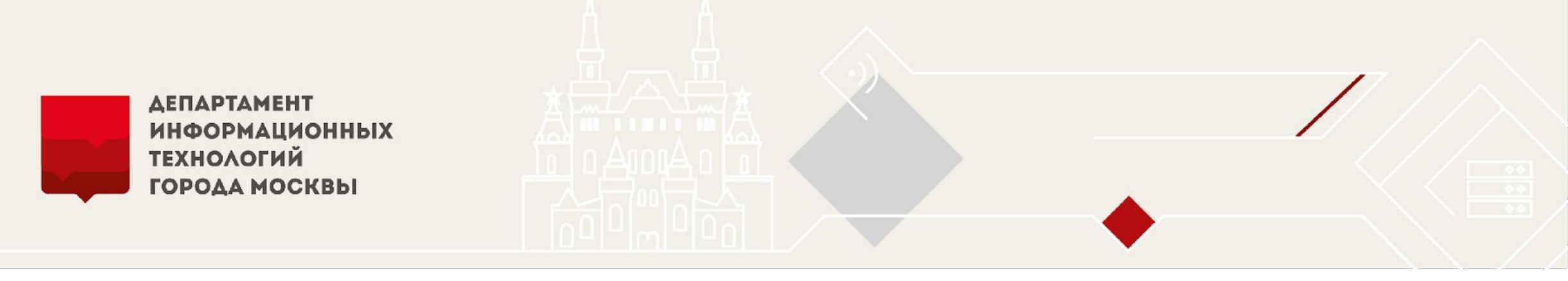

Электронное заключение контрактов по результатам проведения электронных закупок в соответствии со статьей 83.2 44-Ф3

(«Электронный аукцион (с 01.01.2019)», «Электронный конкурс», «Электронный конкурс с ограниченным участием», «Электронный двухэтапный конкурс», «Электронный запрос котировок», «Электронный запрос предложений»)

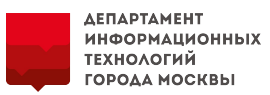

#### 1. По результатам электронной процедуры, заказчик в ЕАИСТ формирует контракт с победителем:

| Результаты закупки          |                                                         |                               |                        |                  |                  |                        |
|-----------------------------|---------------------------------------------------------|-------------------------------|------------------------|------------------|------------------|------------------------|
| ≣ Лот №1                    |                                                         |                               |                        |                  |                  |                        |
| Номер в журнале регистрации | Наименование участника                                  | Статус допуска                | Предлагаемая цена      | Итоговый рейтинг | Порядковый номер | Формирование контракта |
|                             | Подана единственная заяв                                | зка. Электронный запрос предл | ожений признан не сост | оявшимся.        |                  |                        |
| 1                           | Акционерное Общество "Фармацевтический импорт, экспорт" | Соответствует требованиям     | 1                      | 1                | 1                | формирование контракта |

2. Заказчик вводит сведения о контракте: Номер контракта. Предмет закупки и сумма контракта предзаполнены.

Спецификация и финансирование также предзаполнены автоматически системой с возможностью редактирования.

При изменении цены необходимо указать причину изменения из списка:

- На основании ст. 28 44-ФЗ;
- На основании ст. 29 44-ФЗ;;
- На основании ч. 18 ст. 34 44-ФЗ
- На основании ч. 4 ст. 14 44-ФЗ.
- 3. Необходимо пройти согласование ФО проекта контракта по 1367-ПП.
- 4. Далее необходимо нажать кнопку «Электронное заключение».

|   | Кон      | трак   | кт С   | огла | сова | ан ө |   |
|---|----------|--------|--------|------|------|------|---|
| Э | пектронн | ое зак | лючени | ie 🖡 | ١    |      |   |
|   |          |        |        |      |      | _    | _ |

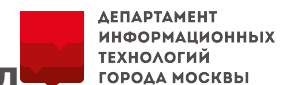

5. Откроется окно «Взаимодействие с поставщиком», в котором необходимо добавить файл документа проекта контракта, нажать кнопку «Отправить».

Стоит отметить, что не все Электронные торговые площадки предоставляют возможность подписания нескольких документов. При наличии приложений к контракту целесообразнее загружать приложения вместе с файлом проекта контракта в одном архиве.

После нажатия кнопки «Отправить», проект контракта будет отправлен в личный кабинет ЕИС

| заказчика. | Взаимодействие с поставщиком |                     |                             |                      |            |               |                |                       |                       |  |  |
|------------|------------------------------|---------------------|-----------------------------|----------------------|------------|---------------|----------------|-----------------------|-----------------------|--|--|
|            | Тип взаимо                   | одействия           |                             | Заключение контракта | акта       |               |                |                       |                       |  |  |
|            | Состояние                    |                     |                             | Проект               |            |               |                |                       |                       |  |  |
|            | Докуме                       | енты                |                             |                      |            |               |                |                       |                       |  |  |
|            | 🕂 Доба                       | авить Пр            | осмотреть историю           | изменения документов | _          |               |                |                       |                       |  |  |
|            | №<br>Обеспе                  | тип до<br>чение исг | кумента<br>10лнения контра  | номер документа      | Дата д     | окумента      | Наим           | енование документа    |                       |  |  |
|            | № в р                        | еестре              | Вид обеспечения             | Сумма обеспечения    | , руб.     | Срок начала д | цействия С     | рок окончания действи | я Действие            |  |  |
|            | Операц                       | ии                  |                             |                      |            |               |                |                       |                       |  |  |
|            | N₽                           | Операция            | Дата отправки/<br>получения | Оператор             | Статус отп | авки          | Исходящий файл | Результат обработки   | Сведения о публикации |  |  |
|            |                              |                     |                             |                      |            |               |                |                       | Отправить             |  |  |

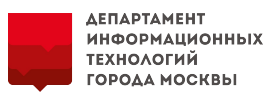

6. Информация о передаче проекта контракта на подписание отобразится во вкладке «Взаимодействие с поставщиком».

Все действия фиксируются во вкладке «История изменений» в системе ЕАИСТ.

Кнопки редактирования контракта при данном действии будут недоступны.

| Информация по контракту 🚯 | Взаимодействие с поставщиком | История изменений 🕄 | Документы контракта |                    |              |          |
|---------------------------|------------------------------|---------------------|---------------------|--------------------|--------------|----------|
| Взаимодействие с постави  | циком 🕄                      |                     |                     |                    |              |          |
|                           |                              |                     |                     |                    |              | Ŧ        |
| Тип взаимодействия        | Последняя операция           | Крайний сро         | ок ответа Дата на   | нала Дата окончани | ия Состояние | Действие |
| Заключение контракта      |                              |                     | 22.10.2018          |                    | Подписание   |          |

7. В ЛК ЕИС заказчику необходимо перейти в реестр по ссылке «Заключение контрактов».

Реестр контрактов доступен пользователям, которым проставлены полномочия.

| Единая информационная система                                                                                                    | в сфере закупок                                          |                                                                                                    |
|----------------------------------------------------------------------------------------------------|----------------------------------------------------------|----------------------------------------------------------------------------------------------------|
| Портал закупок                                                                                                    | Круглосутичн<br>\$ 8 495 81                              | ая служба подзержжи:<br>1-03-33   8 800 333-81-11                                                                                                    |
| Федеральное казенное учреждение Тестовая и<br>организация<br>М                                                                                                    | ін 4444448250 (Заказчик)<br>SK (UTC+3) Москва, Волгоград | Ремезов-Тест Владимир Гаврилович<br>Лицо, имеющее право подписк документов от имени организации<br>Руховодитель организации<br>Адменистратор организации<br>Лицо, уполномоченное на размещение информации и документов |
| Администрирование - Закупки -                                                                                                    | Реестры 📀 Отчеты 🔹                                       | - Дополнительно - Форум                                                                                                    |
| Реестр банковских гарантий (размещенная информал<br>Дополнительная информация о закупках, контрактах<br>Запросы цен товаров, работ, услуг<br>Оведения, исключенные с Официального сайта ЕИС | 28)<br>(<br>Закличение контра                            | Заключение контрактов<br>Рестр контрактов<br>Рестр контрактов (размещенная информация)<br>кта во резуляртатам электронной процелиры                                                                                    |
|                                                                                                    |                                                          |                                                                                                    |
|                                                                                                    |                                                          | а к подсистеме заключения контрактов                                                                                                    |
|                                                                                                    | V                                                        | Направление на контроль и размещение проекта контракта                                                                                                    |
|                                                                                                    | V                                                        | Создание изменения размещенного проекта контракта                                                                                                    |
|                                                                                                    | V                                                        | Направление на контроль по ч. 5 ст. 99 и размещение изменения проекта контракта                                                                                                    |
|                                                                                                    | $\checkmark$                                             | Создание информации об отмене процедуры заключения контракта                                                                                                    |
|                                                                                                    |                                                          | Размещение информации об отмене процедуры размещения контракта                                                                                                    |
|                                                                                                    | ¥                                                        | Подписание заказчиком проекта контракта, подписанного победителем и размещение контракта                                                                                                    |
|                                                                                                    |                                                          | Создание доработанного проекта контракта                                                                                                    |
|                                                                                                    |                                                          | раправление на контроль и размещение доработанного проекта контракта                                                                                                    |
|                                                                                                    | V                                                        | Направление на контроль по ч. 5 ст. 99 и размещение изменения доработанного проекта контракта                                                                                                    |

ДЕПАРТАМЕНТ ИНФОРМАЦИОННЫХ ТЕХНОЛОГИЙ

ГОРОДА МОСКВЫ

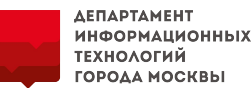

8. Выгружаемый из ЕАИСТ проект контракта будет отображен в личном кабинете ЕИС на вкладке «Подготовка проекта контракта». Необходимо разместить в ЕИС данный проект контракта.

Проект контракта отобразится на вкладке «Подписание поставщиком» и будет автоматически передан поставщику на подписание в Электронную торговую площадку.

|                                                 | закупок 🕻 8 495 81                                                  | ая служба поддержжи:<br>1-03-33 8 800 333-81-11                                                                                                    | контрактов по результатам                                             |
|-------------------------------------------------|---------------------------------------------------------------------|----------------------------------------------------------------------------------------------------|-----------------------------------------------------------------------|
| Редеральное казенное учреждение Т<br>рганизация | Гестовая ИНН 444448250 (Закаснанк)<br>MSK (UTC+3) Москва, Волгоград | Ремезов-Тест Владинир Гаврилович<br>Лицо, имеющее право подписи дикументов от имени организации<br>Руководитель органозации<br>Администратор организации<br>Лицо, уполноноченное на размещение информации и документов | электронных процедур"<br>осуществить переход к<br>вкладке "Подписание |
| Администрирование 👻                             | Закупки 👻 Реестры 👻 Отчеты 🔹                                        | <ul> <li>Дополнительно – Форум</li> </ul>                                                                                                    | заказчиком"                                                           |
| Заключение контракто                            | ов по результатам электронных п                                     | роцедур                                                                                                    |                                                                       |
| Параметры поиска 😮                              |                                                                     |                                                                                                    |                                                                       |
| Номер контракта                                 | Введите номер или часть номера контракта                            |                                                                                                    |                                                                       |
| Наименование поставщика                         | Введите ИНН, наименование поставщика полн                           | юстью или часть наименования                                                                                                    |                                                                       |
| Номер извещения                                 | Введите не менее 3-х окнволов для осуществи                         | тения поиска                                                                                                    |                                                                       |
| Способ определения поставщика                   | Открытый конкурс в электронной форме; Конкурс с                     | с ограниченным участием в электронной форме; Двухэтапный конкурс в электр                                                                                                    | онной форме;                                                          |
| Дата размещения проекта<br>контракта            | c 📻 no 👼                                                            |                                                                                                    |                                                                       |
| Дата заключения контракта                       | c 📻 no 🚝                                                            |                                                                                                    |                                                                       |
| Цена контракта                                  | Минимальная цена                                                    | <ul> <li>Максимальная цена</li> </ul>                                                                                                    |                                                                       |
| Этап                                            | Подготовка проекта контракта; Подписание постав                     | щиком; Подписание заказчиком; Контракт заключен                                                                                                    | -                                                                     |
| Получен протокол разногласий                    |                                                                     |                                                                                                    |                                                                       |
|                                                 |                                                                     | Q Найти                                                                                                    | Очистить фильтр                                                       |
|                                                 | Скры                                                                | ть параметры поиска                                                                                                    |                                                                       |
|                                                 |                                                                     | •                                                                                                    |                                                                       |
|                                                 |                                                                     | • Сформи                                                                                                    | овать проект контракта                                                |
| Подготовка проекта контракта                    | (40) Подписание поставщиком (30/5) По                               | дписание заказником (Z) Контракт заключен (2)                                                                                                    |                                                                       |
|                                                 |                                                                     |                                                                                                    |                                                                       |

6

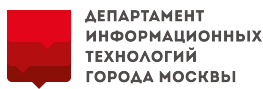

9. Поставщик имеет возможность направить протокол разногласий к заключаемому контракту, отказаться от заключения или подписать проект контракта.

В ЕАИСТ предусмотрено также получение с ЕИС сведений об уклонении поставщика от заключения контракта.

|   |                                                                            |                                                                                                |                                                                                                    | Взаим                | ио <mark>д</mark> ейсті           | вие с поставщико                           | MC                          |                               |                          |                     |                      | ×                       |
|---|----------------------------------------------------------------------------|------------------------------------------------------------------------------------------------|----------------------------------------------------------------------------------------------------|----------------------|-----------------------------------|--------------------------------------------|-----------------------------|-------------------------------|--------------------------|---------------------|----------------------|-------------------------|
|   | Единая информацие<br>Портал за                                             | анная система в сфере закупок<br>Кругласута<br>КУПОК <b>К</b> ругласута<br>8 495 8             | чная служба поддержжи:<br>811-03-33 8 800 333-81-11                                                                                                    | Тип взаи<br>Состоян  | имодействи<br>ие                  | я                                          | Заключен                    | ие контракта                  |                          |                     |                      |                         |
| : | Федеральное казенное учреждение Тес<br>организация<br>Адмиенистрирование — | товая (ННН 444448250 (Закденик)<br>М5К (UTC+3) Москаа, Велгоград<br>Закулки – Реестры – Отчеты | Ренезов-Тест Владинир Гаврилович<br>Лица, инсекцие Прива подгато должентов от инени<br>Руковацитель органовации<br>Арининстратор органовации<br>Лица, упланиятияния в далжецателя информации<br>- Дополниятельно - Форум | Результа<br>разногла | ат <mark>обработк</mark><br>асий: | и протокола                                |                             |                               | _                        |                     |                      | •                       |
| 2 | Заключение контрактов<br>Параметры поиска 📀                                | по результатам электронных                                                                     | процедур                                                                                                    | Докум<br>Прос        | ИЕНТЫ<br>мотреть и                | сторию изменения до                        | кументов                    |                               |                          |                     |                      |                         |
|   | Номер контракта                                                            | Введите номер или часть номера контракта                                                       |                                                                                                    | Nº                   | Тип                               | документа                                  | Номер докумен               | нта Дата Д                    | цо <mark>кум</mark> ента | Наименован          | е документа          |                         |
|   | Наименование поставщика                                                    | Введите ИНН, наименование поставщика по                                                        | иностью или часть наименования                                                                                                    | 1                    | к                                 | онтракт                                    |                             |                               |                          | Контракт.DO         | x                    | 1                       |
|   | Номер извещения                                                            | Введите не менее 3-х символов для осущест                                                      | твления поиска                                                                                                    |                      |                                   |                                            |                             |                               |                          |                     |                      |                         |
|   | Способ определения поставщика                                              | Открытый конкурс в электронной форме; Конкур                                                   | ос с ограниченным участием в электронной форме; Двух                                                                                                    | Ofeci                | течение                           | исполнения конт                            | гракта                      |                               |                          |                     |                      |                         |
|   | Дата размещения проекта<br>контракта                                       | c 📄 no 📄                                                                                       |                                                                                                    | Nº B                 | реестре                           | Вид обеспече                               | ния                         | Сумма обеспечения, р          | yð. Cl                   | рок начала действия | Срок окончания дейст | зия Действие            |
|   | Дата заключения контракта                                                  | c 📄 no 🔚                                                                                       |                                                                                                    |                      |                                   | Банковская гаранти                         | a                           |                               |                          |                     |                      |                         |
|   | Цена контракта                                                             | Минимальная цена                                                                               | <ul> <li>Максимальная цена</li> </ul>                                                                                                    |                      |                                   | Santobondarrapanna                         |                             |                               |                          |                     |                      |                         |
|   | 9ran                                                                       | Подготовка проекта контракта; Подписание пост                                                  | авщиком; Подписание заказчиком; Контракт заключен                                                                                                    | 0                    |                                   |                                            |                             |                               |                          |                     |                      |                         |
|   | получен протокол разногласии                                               |                                                                                                |                                                                                                    | Onepa                | ации                              |                                            |                             |                               |                          |                     |                      |                         |
|   |                                                                            | Co                                                                                             | рыть параметры поиска                                                                                                    | Nº                   | Операция                          | í.                                         | Дата отправки/<br>получения | Оператор                      | Статус отправк           | и Исходящий фай     | Результат обработки  | Сведения о публикации   |
|   |                                                                            |                                                                                                |                                                                                                    | li                   | <u>Поставш</u><br>протокол        | <u>ик направил</u><br><u>1 разногласий</u> | 22.02.2019<br>14:06         |                               | Принято                  |                     |                      | <u>xml_from_oos.xml</u> |
|   | Подготовка проекта контракта (4                                            | 0 Подписание поставщиком (30/5) 1                                                              | одписание заказчиком (2) Контракт заключен                                                                                                    | 2                    | Проект к                          | онтракта направлен                         | 21.02.2019<br>10:03         | Иванов Анатолий<br>Михайлович | Отправлено               | xml_to_oos.xml      | Сведения             | xml_from_oos.xml        |
|   | 8 000,00                                                                   | Проект контракта 💌                                                                             |                                                                                                    |                      |                                   |                                            |                             |                               |                          | Вне                 | сти изменения От     | менить заключение       |

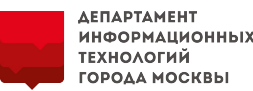

# 9.1. В случае отправки поставщиком протокола разногласий к заключаемому контракту, он отображается в личном кабинете ЕИС на вкладке «Подписание поставщиком» и в ЕАИСТ на вкладке «Взаимодействие с поставщиком».

#### Заказчику необходимо обработать протокол разногласий и указать в ЕАИСТ результат его обработки:

- Учтены все замечания;
- Замечания учтены частично;
- Замечания не учтены.

#### Необходимо разместить в ЕИС проект контракта. Производятся действия, описанные в <u>п.8</u>

|                        | подолог                         |                                    |                               |                      |            |           |                |                       |                      |
|------------------------|---------------------------------|------------------------------------|-------------------------------|----------------------|------------|-----------|----------------|-----------------------|----------------------|
| и <mark>п в</mark> заі | имодействи                      | a                                  | Заключени                     | е контракта          |            |           |                |                       |                      |
| Состоян                | не                              |                                    | Подписани                     | e                    |            |           |                |                       |                      |
| езульт<br>азногл       | ат обработк<br>асий:            | и протокола                        |                               |                      |            |           |                |                       |                      |
| Цокум                  | иенты                           |                                    |                               |                      |            |           |                |                       |                      |
| Прос                   | мотреть ис                      | торию изменения до                 | кументов                      |                      |            |           |                |                       |                      |
| N₂                     | Тип                             | документа                          | Номер докум <mark>е</mark> нт | а Дата ,             | документа  |           | Наименование   | документа             |                      |
| 1                      | K                               | онтракт                            |                               |                      |            |           | Контракт.DOCX  | <u>(</u>              | 1                    |
| Обес                   | печение                         | исполнения кон                     | гракта                        |                      |            |           |                |                       |                      |
| Nº E                   | в реестре                       | Вид обеспече                       | ния                           | Сумма обеспечения, р | yð.        | Срок нача | ла действия    | Срок окончания дейсти | вия Действие         |
|                        |                                 | Банковская гаранти                 | เห                            |                      |            |           |                |                       | 1                    |
| Опер                   | ации                            |                                    |                               |                      |            |           |                |                       |                      |
|                        |                                 |                                    | Дата отправки/<br>получения   | Оператор             | Статус отп | равки     | Исходящий файл | Результат обработки   | Сведения о публикаци |
| Nº                     | Операция                        |                                    |                               |                      |            |           |                |                       |                      |
| №<br>1                 | Операция<br>Поставщ<br>протокол | <u>ик направил</u><br>гразногласий | 22.02.2019<br>14:06           |                      | Принято    |           |                |                       | xml_from_oos.xml     |

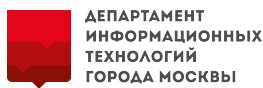

# 10. Поставщик вносит сведения об обеспечении исполнения контракта и подписывает проект контракта. В Личном кабинете ЕИС подписанный поставщиком контракт будет отображаться на вкладке «Подписание заказчиком», в ЕАИСТ на вкладке «Взаимодействие с поставщиком».

|                                                                                                    | Взаим               | модействие с постав                                           | циком                      |                               |                 |                       |                        | ×                       |
|----------------------------------------------------------------------------------------------------|---------------------|---------------------------------------------------------------|----------------------------|-------------------------------|-----------------|-----------------------|------------------------|-------------------------|
| слосво определения поставщика<br>Дата разнещения проекта<br>контракта<br>с m no                                                                                                    | Тип взаи<br>Состоян | имодействия<br>име                                            | Заклн                      | очение контракта<br>исание    |                 |                       |                        |                         |
| Дата заключения контракта с m ло ло                                                                                                    |                     |                                                               |                            |                               |                 |                       |                        |                         |
| Этап     Подготовка проекта контракта; Подлисание поставщиком; Подлисание заказчиком; Контракт заключен                                                                                    | Доку                | менты                                                         |                            |                               |                 |                       |                        |                         |
| Получен протокол разногласий                                                                                                    | Прос                | мотреть историю изменени                                      | ия документов              |                               |                 |                       |                        |                         |
| Скрыть параметры поиска                                                                                                    | N₂                  | Тип документа                                                 | Номе                       | р документа                   | Дата документа  | Наим                  | иенование документа    |                         |
| 0                                                                                                    | 1                   | Контракт                                                      |                            |                               |                 | Контр                 | акт 18-1080082.docx    |                         |
| Подготовка проекта контракта (40) Подписание поставшиком (30/5) Подписание заказчиком (7) Контракт заключен (2)                                                                            | Обесг<br>№ г        | ТЕЧЕНИЕ ИСПОЛНЕНИЯ К<br>в реестре Вид обеспеч                 | контракта<br>нения         | Сумма обеспечения, руб.       | Срок начала де  | йствия                | Срок окончания действи | я Действие              |
| Российский рубль Контракт: №<br>Поставщия: 000 Метр<br>ИКЗ: 18344444825044448251444440113720<br>Реквизиты электронной процедуры: Открытый конкурс в электронной форме №9950000000218000417 | N₽                  | Операция                                                      | Дата отправки<br>получения | л/<br>Оператор                | Статус отправки | Исходящий файл        | Результат обработки    | Сведения о публикации   |
| Дата созданнос 11.09.2018 Обновленос: 11.09.2018                                                                                                    | 2                   | <ul> <li>Проект контракта<br/>подписан поставщиком</li> </ul> | 18.11.2018<br>13:06        |                               | Принято         |                       |                        | <u>xml_from_oos.xml</u> |
| Сведения Документы<br>980,00 Проект контракта С<br>Рогсийский гибе. Контракта С                                                                                                    | 1                   | Проект контракта<br>направлен                                 | 12.11.2018<br>18:20        | Иванов Анатолий<br>Михайлович | Отправлено      | <u>xml_to_oos.xml</u> | Сведения               | <u>xml_from_oos.xml</u> |
| Контракт, те 93307<br>Поставщия: 000 Гарнит<br>ИКЗ: 18344444825123422340111244<br>Рекованты электронной процедуры: Открытый конкурс в электронной форме №9950000000218000477               |                     |                                                               | _                          | _                             |                 |                       | Отм                    | иенить заключение       |
| Сведения Досументы                                                                                                    |                     |                                                               |                            |                               |                 |                       |                        |                         |
| 800.00 Проект контракта                                                                                                    |                     | Журнал событий                                                |                            |                               |                 |                       |                        |                         |

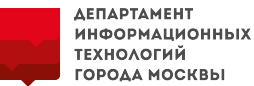

# 11. На вкладке «Подписание заказчиком» ЛК ЕИС заказчику необходимо выбрать нужный проект контракта и в выпадающем списке нажать на кнопку «Подписать и разместить».

|           |                               | Дата размещение: 11.09.2018                                                                                                    | Обновлено: 11.09.2018                                               | "Подписание за                                    | казчикол                       |
|-----------|-------------------------------|----------------------------------------------------------------------------------------------------|---------------------------------------------------------------------|---------------------------------------------------|--------------------------------|
| Сведения  | Документы                     |                                                                                                    |                                                                     | найти проект ко<br>осуществить по                 | нтракта<br>дписани             |
|           | 45 000,00<br>Росоніский рубль | № 99<br>Контр Просмотреть<br>Пост. Подлисать и разместить<br>ИКЗ:                                                                                                    |                                                                     | заказчиком н<br>контекстном ме<br>"Подписать и ра | ажав в<br>еню пунк<br>взместит |
|           |                               | Реквизиты электронной процедуры: <u>Открытый конкур</u><br>Дата размещения: 11.09.2018                                                                                            | с в электронной форме №9950000000218000480<br>Обновлено: 11.09.2018 |                                                   |                                |
| Сведения  | Документы                     |                                                                                                    |                                                                     |                                                   |                                |
|           | 5 000,00<br>Росоніский рубль  | № 99500000002180003640001.<br>Контракт: №<br>Поставщик: Груден Марк сын Альберта<br>ИКЗ: 1834444482504444825100000004120560<br>Реквизиты электронной процедуры: Конкурс с ограния | енным участием в электронной форме №99500000                        | Журнал событий 🤠 👷                                |                                |
|           |                               | Дата размещения: 10.09.2018                                                                                                    | Обновлено: 11.09.2018                                               |                                                   |                                |
| Сведения  | Документы                     |                                                                                                    |                                                                     |                                                   |                                |
|           | 45 000,00<br>Российский рубль | № 99500000002180004720001.<br>Контракт: № Номер контракта<br>Поставщик: ОАО "Орбита"                                                                                              |                                                                     | Журнал событий 👼 🖷                                |                                |
|           |                               | икз: 18344444982504444825100010010124241<br>Реквизиты электронной процедуры: <u>Открытый конкур</u>                                                                               | с в электронной форме №995000000218000472                           |                                                   |                                |
|           |                               | Дата размещения: <b>11.09.2018</b>                                                                                                    | Обновлено: 11.09.2018                                               |                                                   |                                |
| Francisco | Recovered                     |                                                                                                    |                                                                     |                                                   |                                |

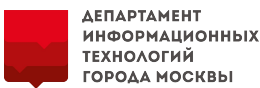

12. После подписания заказчиком заключенный контракт отобразится на вкладке «Контракт заключен» в ЛК ЕИС и в ЕАИСТ на вкладке «Взаимодействие с поставщиком».

Подписанный сторонами файл контракта в ЕАИСТ отображается в блоке «Документы» на вкладке «Информация о контракте».

Также подписанный сторонами контракт автоматически отправляется поставщику на Электронную торговую площадку.

Взаимодействие с поставщиком

| спосоо определения поставщика                                  | Открытыя конкурс в электронной форме; Ко                                                                                                    | нкурс с ограниченным участием в электронной форме; Двухэталныя конку                                             | Тип вза           | аимодействия                                                                                                    | Заключ                                                                                           | чение контракта                     |                                                        |                              |                                                |                                                                                       |
|----------------------------------------------------------------|----------------------------------------------------------------------------------------------------|----------------------------------------------------------------------------------------------------|-------------------|----------------------------------------------------------------------------------------------------|--------------------------------------------------------------------------------------------------|-------------------------------------|--------------------------------------------------------|------------------------------|------------------------------------------------|---------------------------------------------------------------------------------------|
| Дата разнещения проекта<br>контракта                           | c 📻 no                                                                                                    | -                                                                                                    | Состоя            | ние                                                                                                    | Подпис                                                                                           | сано                                |                                                        |                              |                                                |                                                                                       |
| дата заключения контракта                                      | c 20 00                                                                                                    | 15                                                                                                    |                   |                                                                                                    | -                                                                                                |                                     |                                                        |                              |                                                |                                                                                       |
| цена контракта                                                 | Мининальная цена                                                                                                    | <ul> <li>Максимальная цена</li> </ul>                                                                            | 1                 |                                                                                                    |                                                                                                  |                                     |                                                        |                              |                                                |                                                                                       |
| 3tan                                                           | Подготовка проекта контракта; Подписание                                                                                                    | поставщиком; Подписание заказчиком; Контракт заключен                                                            | Пока              |                                                                                                    |                                                                                                  |                                     |                                                        |                              |                                                |                                                                                       |
| Получен протокол разногласня                                   |                                                                                                    |                                                                                                    | доку              | менты                                                                                                    |                                                                                                  |                                     |                                                        |                              |                                                |                                                                                       |
|                                                                |                                                                                                    | 0.00                                                                                                    | Про               | смотреть историю изменени                                                                                                    | я документов                                                                                     |                                     |                                                        |                              |                                                |                                                                                       |
|                                                                |                                                                                                    |                                                                                                    | Nº                | Тип документа                                                                                                    | Номер д                                                                                          | документа                           | Дата документа                                         | Наим                         | иенование документа                            |                                                                                       |
|                                                                |                                                                                                    | Скрыть параметры понска                                                                                          | 1                 | Контракт                                                                                                    |                                                                                                  |                                     |                                                        | Контр                        | акт <u>18-1080082.docx</u>                     |                                                                                       |
|                                                                |                                                                                                    |                                                                                                    |                   |                                                                                                    |                                                                                                  |                                     |                                                        |                              |                                                |                                                                                       |
|                                                                |                                                                                                    | •                                                                                                    | Обес              | печение исполнения к                                                                                                    | онтракта                                                                                         |                                     |                                                        |                              |                                                |                                                                                       |
|                                                                |                                                                                                    |                                                                                                    | Обес              | печение исполнения к                                                                                                    | онтракта                                                                                         | Сумма обеспечения, пуб              | Срок начала                                            | лействия (                   | Срок окончания лействи                         | Пойствие                                                                              |
| Подготовка проекта контракта                                   | (40) Подписание: поставшиком (20/5)                                                                                                    | Подписание заказчиком (6) Контракт заключен (3)                                                                  | Обес<br>№         | ПЕЧЕНИЕ ИСПОЛНЕНИЯ К<br>в реестре Вид обеспеч                                                                                       | онтракта<br>иения (                                                                              | Сумма обеспечения, руб.             | Срок начала ,                                          | действия (                   | Срок окончания действи:                        | а Действие                                                                            |
| Подготовка проекта контракта                                   | (40) Подписание: посталишиком (20/5)                                                                                                    | •<br>Подписание заказчиком (6) Контракт заключен (3)                                                             | Обес<br>№<br>Опер | печение исполнения к<br>в реестре Вид обеспеч<br>рации                                                                              | онтракта<br>ения (                                                                               | Сумма обеспечения, руб.             | Срок начала ,                                          | действия (                   | Срок окончания действи                         | Действие                                                                              |
| Подготовка проекта контракта.<br>45 000,00                     | (40) Подписание: поставшиком (30/5)<br>№ 99500000002180004790001.                                                                                                    | Подписание заказчиком (6) Контракт заключен (3)                                                                  | Обес<br>№<br>Опер | печение исполнения к<br>в реестре Вид обеспеч<br>рации                                                                              | ОНТРАКТА<br>нения (<br>Дата отправки/                                                            | Сумма обеспечения, руб.             | Срок начала ,                                          | действия (                   | Срок окончания действи                         | Действие                                                                              |
| Подготовка проекта контракта<br>45 000,00<br>Российский рубъ   | (49) Подписание: поставланком (20/5)<br>№ 9950000002180004790001.<br>Контракт: №                                                                                                    | Подписание заказчиком (6) Контракт заключен (3)                                                                  | Обес<br>№<br>Опер | печение исполнения к<br>в реестре Вид обеспеч<br>рации<br>Операция                                                                  | ОНТРАКТА<br>иения (<br>Дата отправки/<br>получения                                               | Сумма обеспечения, руб.<br>Оператор | Срок начала ,<br>Статус отправки                       | действия (<br>Исходящий файл | Срок окончания действия<br>Результат обработки | а Действие<br>Сведения о публикации                                                   |
| Подготовка проекта контракта.<br>45 000,00<br>Российский рубль | (40) Подписание: поставщимон (30/5)<br>№ 99500000002180004790001.<br>Контракт: №<br>Поставщия: ОАО "Орбита"<br>ИКЗ: 183444448251000100101                                                                                                    | Подписание заказчиком (6) Контракт заключен (3)                                                                  | Обес<br>№<br>Опер | печение исполнения к<br>в реестре Вид обеспеч<br>нации<br>Операция<br>Контракт заключен                                             | ОНТРАКТА<br>нения (<br>Дата отправки/<br>получения<br>18.11.2018<br>13:30                        | Сумма обеспечения, руб.<br>Оператор | Срок начала<br>Статус отправки<br>Принято              | действия (<br>Исходящий файл | Срок окончания действи<br>Результат обработки  | <ul> <li>Действие</li> <li>Сведения о публикации</li> <li>xml_from_oos.xml</li> </ul> |
| Водсетовна проекта контракта.<br>45 000,00<br>Рессейский рубль | <ul> <li>(40) Подписание поставщимон (30/5)</li> <li>№ 99500000002180004790001.</li> <li>Контракт: №</li> <li>Поставщик: ОАО "Орбита".</li> <li>ИКЗ: 18344444825100100101</li> <li>Реквизиты электроникой процедуры: (<br/>Дата размещения: 11.09.2018.</li> </ul> | Подписание заказчиком (6) Контракт даключен (3)<br>•<br>•<br>•<br>•<br>•<br>•<br>•<br>•<br>•<br>•<br>•<br>•<br>• | Oбес<br>№<br>Опер | печение исполнения к<br>в реестре Вид обеспеч<br>нации<br>Операция<br>Контракт заключен<br>Проект контракта<br>подписан поставщиком | ОНТРАКТА<br>нения (<br>Дата отправки/<br>получения<br>18.11.2018<br>13:30<br>18.11.2018<br>13:06 | Сумма обеспечения, руб.<br>Оператор | Срок начала ,<br>Статус отправки<br>Принято<br>Принято | действия (<br>Исходящий файл | Срок окончания действи<br>Результат обработки  | Действие     Действие     Сведения о публикации <u>xml_from_oos.xml</u>               |

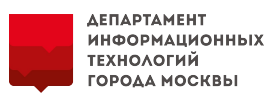

13. Далее в ЕАИСТ заказчик проходит согласование ФО по 1367-ПП перед включением в Реестр контрактов ЕИС.

После получения протокола о соответствии нажимает на кнопку «Зарегистрировать» сведения о контракте в Реестре контрактов ЕИС.

| Информация по контракту 🚯 Вз | аимодействие с поставщиком 🚯 | Исполнение контракта | История изменений | 0          | Документы контракта |           |          |
|------------------------------|------------------------------|----------------------|-------------------|------------|---------------------|-----------|----------|
| Взаимодействие с поставщико  | ом 🕄                         |                      |                   |            |                     |           |          |
|                              |                              |                      |                   |            |                     |           | ▼        |
| Тип взаимодействия           | Последняя операция           | Крайний срок         | ответа            | Дата начал | а Дата окончания    | Состояние | Действие |
| Заключение контракта         | Контракт заключен            |                      | 23.10             | 2018       | 24.10.2018          | Подписано | 1        |